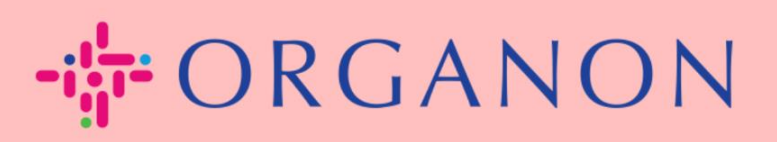

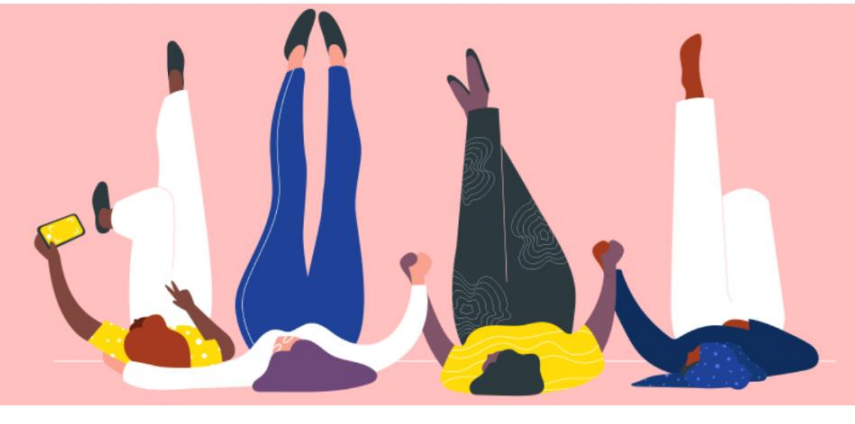

## ENVIAR SOLICITUD DE FUSIÓN

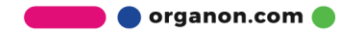

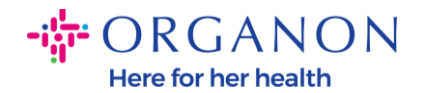

## Cómo enviar una solicitud de fusión en Coupa

1. Haz clic en la pestaña Configuración ,selecciona Combinar solicitudes.

| Coupa supplier portal TEST ~   NOTIFICACIÓ            |                                          |                   |     | CIONES 6 AYUDA |             |     |
|-------------------------------------------------------|------------------------------------------|-------------------|-----|----------------|-------------|-----|
| <b>F</b> acturas Órdenes                              | s Perfil de la empresa Configuración     | Hojas de servicio | ASN | Abastecimiento | Previsiones | Más |
| Administrador Configura                               | ación de cliente Solicitudes de conexión |                   |     |                |             |     |
| Administrador Combinar solicitudes                    |                                          |                   |     |                |             |     |
| Usuarios                                              | Iniciar solicitud de combinación         |                   |     |                |             |     |
| Combinar solicitudes<br>Sugerencias de<br>combinación | coupa@coupamail.edu                      |                   |     |                |             |     |

2. En el campo Correo electrónico, escribe la dirección de correo del destinatario al que deseas enviar la solicitud de fusión y luego haz clic en Solicitar Combinación.

Administrador Combinar solicitudes

| Usuarios                 | Iniciar solicitud de combinación                                                                                                    |  |  |
|--------------------------|----------------------------------------------------------------------------------------------------|--|--|
| Combinar solicitudes     |                                                                                                    |  |  |
| Sugerencias de           | coupa@coupamail.eou                                                                                                    |  |  |
| combinación              |                                                                                                    |  |  |
| Solicitudes para unirse  | l'm not a robot                                                                                                    |  |  |
| Representantes fiscales  | Privacy - Terms                                                                                                    |  |  |
| Métodos de pago          |                                                                                                    |  |  |
| Cuentas SFTP             | información de pago a los clientes vinculados en nombre de su empresa. Antes de enviar una solicitud de                                                                                                    |  |  |
| Errores de cXML          | combinación, confirme que esta dirección de correo electrónico pertenece a un usuario que forma parte de<br>organización. Una vez aprobada, la combinación de cuentas no se puede deshacer. Más información acerca |  |  |
| Errores del archivo sFTP | cómo combinar cuentas.                                                                                                    |  |  |
| (a clientes)             | Solicitar combinación                                                                                                    |  |  |
|                          |                                                                                                    |  |  |

🛑 🔵 organon.com 🔵

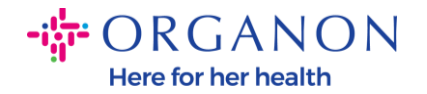

 Escribe una nota para el destinatario (por ejemplo, "Por favor, acepta la solicitud") en el campo Nota para el destinatario y luego haz clic en Enviar solicitud.

| * Propiet | tario de cuenta                | Mi cuenta                                                                    |
|-----------|--------------------------------|------------------------------------------------------------------------------|
|           |                                | ⊖ La otra cuenta                                                             |
|           |                                | Al elegir esta opción, comprendo que ya no seré el propietario de la cuenta. |
|           | * Nota para el<br>destinatario | 4                                                                            |
|           |                                | l'm not a robot                                                              |
| ! La      | a combinación                  | unirá las cuentas y dará a todos los usuarios combinados la capacidad        |

de facturar y enviar información de pago a los clientes vinculados en nombre de su empresa. Antes de enviar una solicitud de combinación, confirme que esta dirección de correo electrónico pertenece a un usuario que forma parte de su organización. Una vez aprobada, la combinación de cuentas no se puede deshacer. Más información acerca de cómo combinar cuentas.

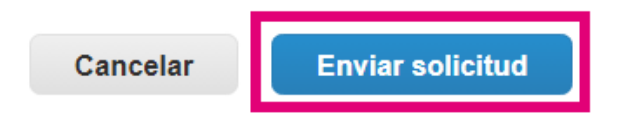

4. El destinatario será notificado para aceptar la solicitud. Para aceptar la solicitud de fusión, el destinatario debe iniciar sesión en Coupa, hacer clic en la pestaña **Configuración,** seleccionar **Combinar solicitudes** 

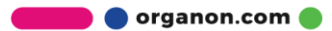

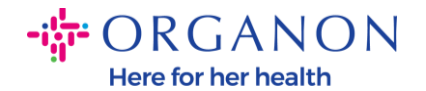

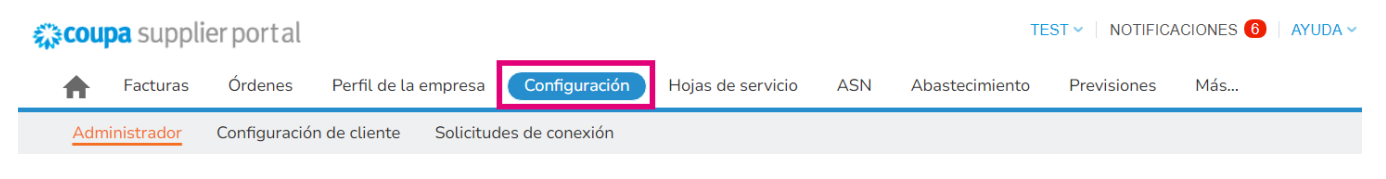

## Administrador Combinar solicitudes

| Usuarios             | Iniciar solicitud de combinación |
|----------------------|----------------------------------|
| Combinar solicitudes | course@coursemail.edu            |
| Sugerencias de       | coupa@coupamair.edu              |
| combinación          |                                  |

5. La solicitud de fusión aparecerá en Solicitudes de combinación abiertas, haz clic en Responder.

| Solicitudes d          | le combinación abiertas      |                             |
|------------------------|------------------------------|-----------------------------|
| Solicitado<br>28/01/25 | TEST COUPA LTD<br>London, UK | Iniciado desde Otra empresa |
|                        | London England 1234          |                             |
|                        | United Kingdom               |                             |

6. Escribe una nota para el solicitante (por ejemplo, "Aceptado") en el campo Agregar nota para el solicitante y luego haz clic en Aceptar.

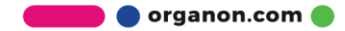

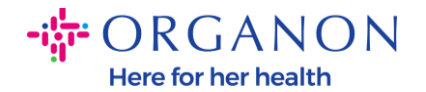

## Usuarios con acceso a la CD (vendoronboardingtest01@gmail.com) cuenta combinada

| Nota del solicitante                | please accept                                                                                                    |
|-------------------------------------|----------------------------------------------------------------------------------------------------|
| Agregar nota para el<br>solicitante |                                                                                                    |
|                                     | Reconozco la dirección de correo electrónico anterior como la<br>de un colega de mi empresa y acepto la combinación |

Esta solicitud es de un usuario que tiene un dominio de correo electrónico diferente. Acepte esta solicitud solamente si confirma que este usuario forma parte de su organización. La fusión unirá las cuentas y dará a todos los usuarios combinados la capacidad de facturar y enviar información de pago a los clientes vinculados en nombre de su empresa. Una vez aprobada, la combinación de cuentas no se puede deshacer. Más información acerca de cómo combinar cuentas.

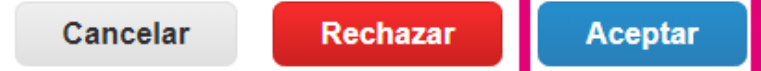

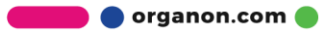